## InDesign CS5, CS5.5, CS6, CC, CC2017 Importing a PDF Preset

1. Select "File/Adobe PDF Presets/Define".

Br St 76.5% 🗸 🗮 🌱 🛄 🗠

3. Navigate to where you have placed the downloaded Export settings, select "HeritagePDF" then select "Open".

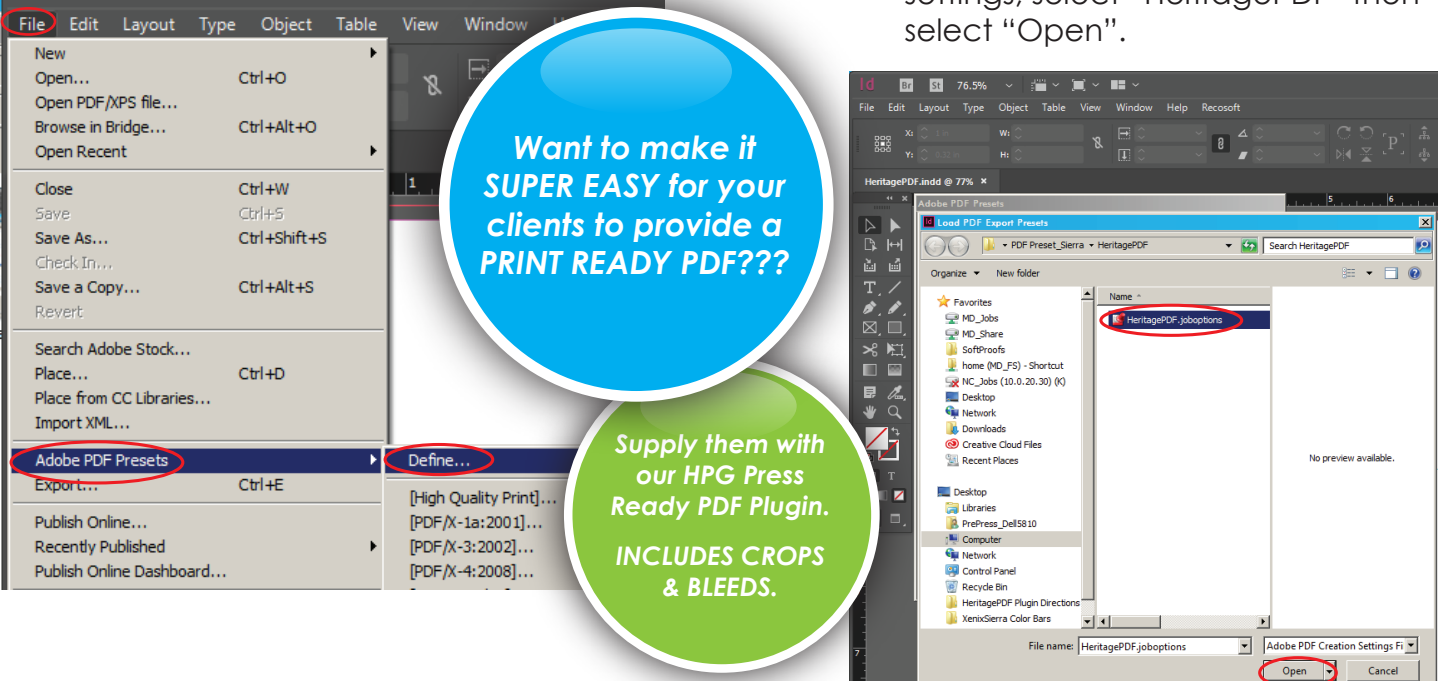

## 2. Select "Load".

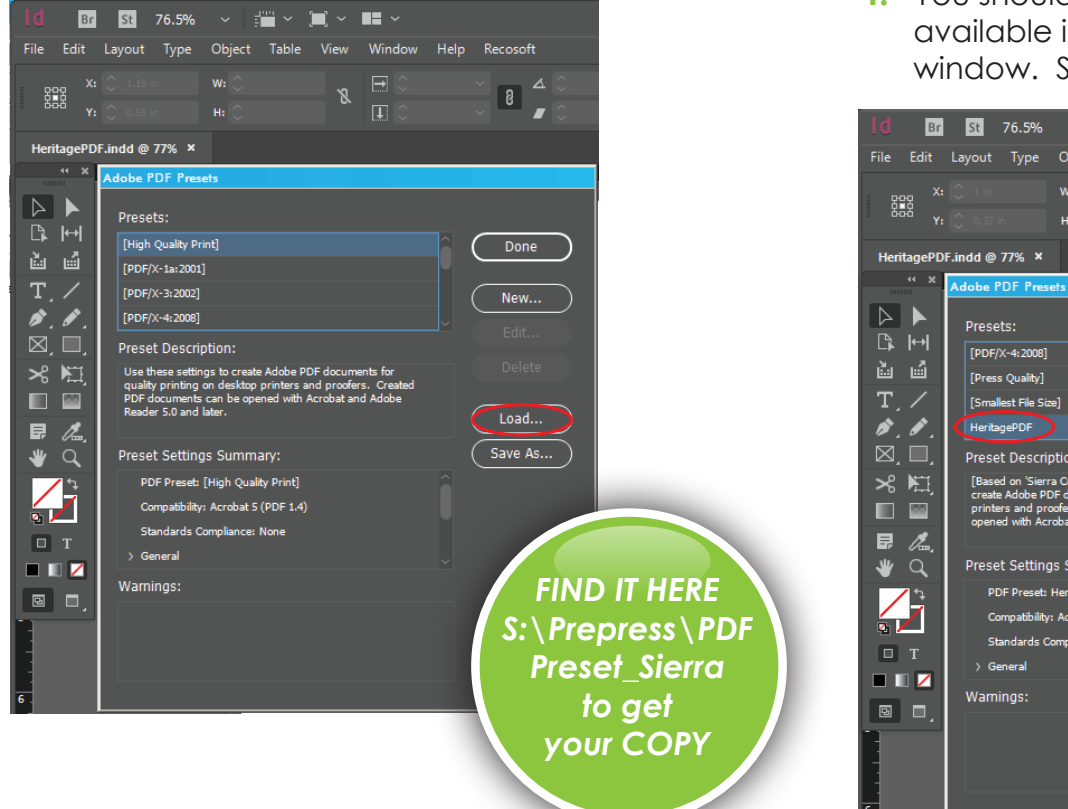

4. You should now see "HeritagePDF" available in your Adobe PDF Presets window. Select "Done".

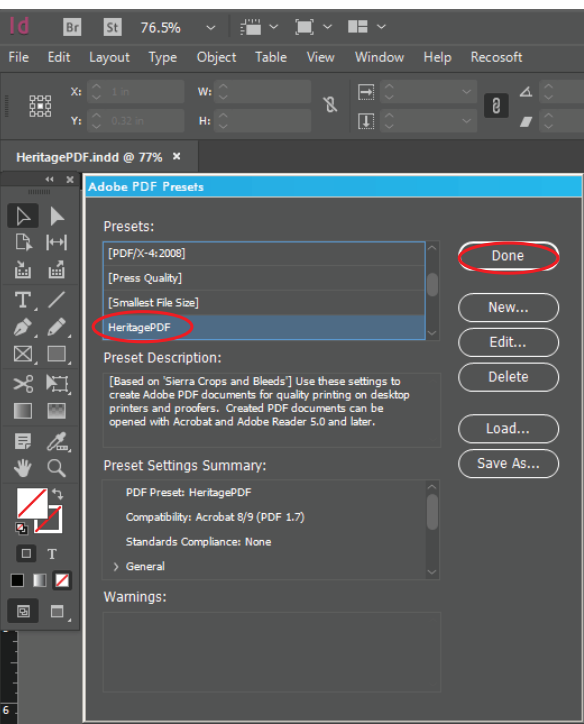

## InDesign CS5, CS5.5, CS6, CC, CC2017 Exporting a PDF using Presets

1. Select "File/Adobe PDF Presets/ HeritagePDF"

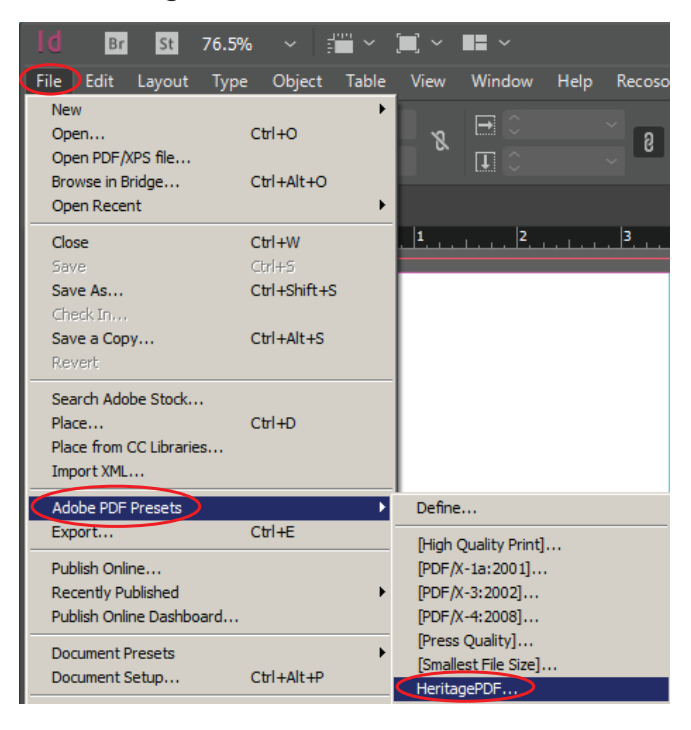

2. Identify your PDF file and select the destination you wish your exported PDF to end up. Select "Save".

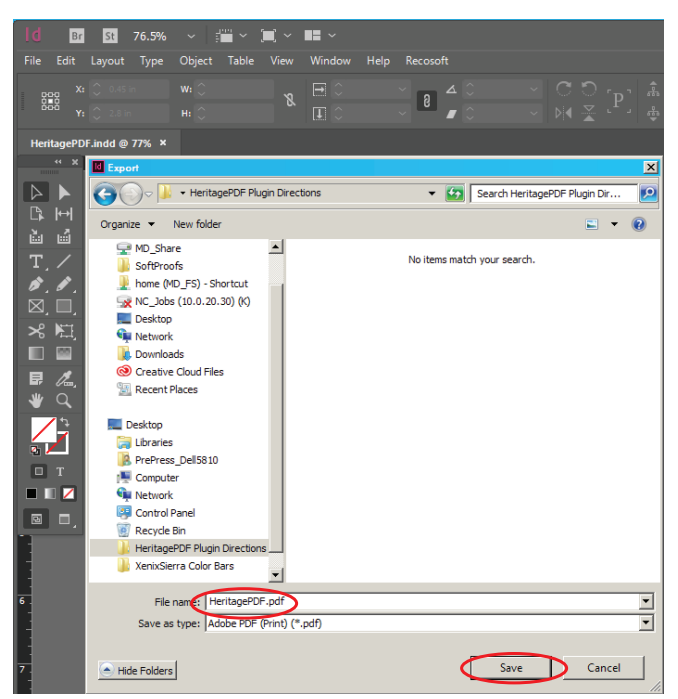

 A new window will appear. Make sure "HeritagePDF" is selected as the Adobe PDF Preset. Select "Export".

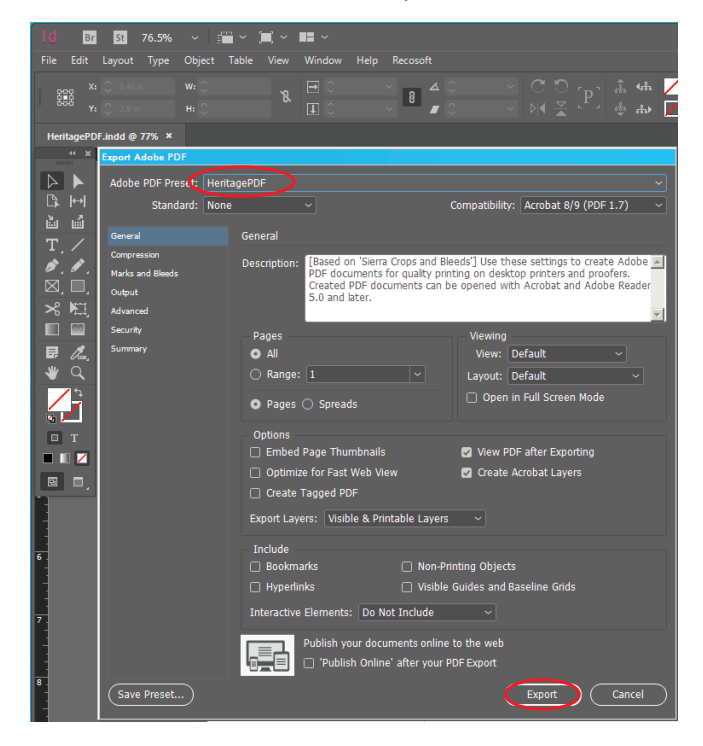